# ANALISIS DAN PEMBUATAN MULTIMEDIA INTERAKTIF SEBAGAI MEDIA UNTUK MENINGKATKAN PUBLIKASI DI SMA KATOLIK SURIA KABUPATEN BELU ATAMBUA NTT

SKRIPSI

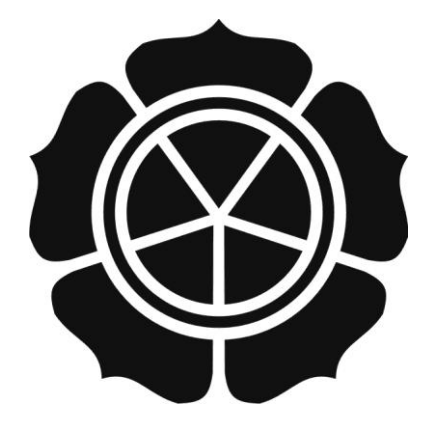

disusunoleh

Augustinus Canterbury Raydais

08.12.3367

JURUSAN SISTEM INFORMASI SEKOLAH TINGGI MANAJEMEN INFORMATIKA DAN KOMPUTER AMIKOM YOGYAKARTA 2014

# ANALISIS DAN PEMBUATAN MULTIMEDIA INTERAKTIF SEBAGAI MEDIA UNTUK MENINGKATKAN PUBLIKASI DI SMA KATOLIK SURIA KABUPATEN BELU ATAMBUA NTT

### SKRIPSI

untukmemenuhi sebagai persyaratan mencapaiderajatSarjana S1 padajurusanSistemInformasi

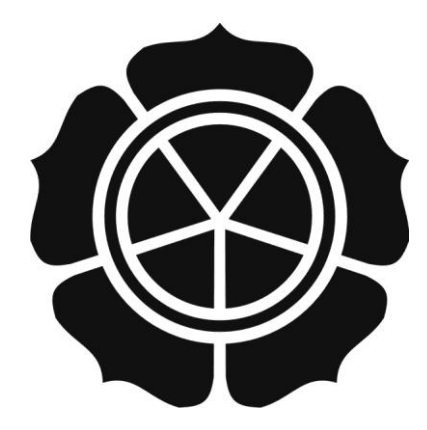

disusunoleh

**Augustinus Canterbury Raydais** 

08.12.3367

JURUSAN SISTEM INFORMASI SEKOLAH TINGGI MANAJEMEN INFORMATIKA DAN KOMPUTER AMIKOM YOGYAKARTA 2014

## PERSETUJUAN

### SKRIPSI

# ANALASISIS DAN PEMBUATAN MULTIMEDIA INTERAKTIF SEBAGAI MEDIA UNTUK MENINGKATKAN PUBLIKASI DI SMA KATOLIK SURIA KABUPATEN BELU ATAMBUA NTT

yang dipersiapkan dan disusun oleh

## Augustinus Canterbury Raydais

08.12.3367 telah disetujui oleh Dosen Pembimbing Skripsi pada tanggal 28 juni 2014

Dosen Pembimbing,

Dhani Ariatmanto, M.Kom

NIK.190302197

## PENGESAHAN

### SKRIPSI

# ANALASISIS DAN PEMBUATAN MULTIMEDIA INTERAKTIF SEBAGAI MEDIA UNTUK MENINGKATKAN PUBLIKASI DI SMA KATOLIK SURIA KABUPATEN BELU ATAMBUA NTT

yang dipersiapkan dan disusun oleh

Augustinus Canterbury Raydais

08.12.3367

telah dipertahankan di depan Dewan Penguji pada tanggal 16 Agustus 2014

Susunan Dewan Penguji

Nama penguji

Tanda tangan

Ferry Wahyu Wibowo S.Si M.CS NIK.190302207

Kusnawi S.Kom, Eng NIK.190302112

Dhani Ariatmanto, M.Kom NIK.190302197

> Skripsi ini telah diterima sebagai salah satu persyaratan untuk memperoleh gelar Sarjana Komputer Tanggal 25 Agustus 2014

RETUA STIMIK AMIKOM YOGYAKARTA Prof. Dr. W. Suyanto, M.M. Nik.190302001

MIKOM YOG

#### PERNYATAAN KEASLIAN

Saya yang bertanda tangan di bawah ini menyatakan bahwa skripsi ini merupakan hasil karya saya sendiri ( ASLI ), dan isi dalam skripsi ini tidak terdapat karya yang pernah diajukan oleh orang lain untuk memperoleh gelar akademis di suatu institusi pendidikan, dan sepanjang pengetahuan saya juga tidak terdapat karya atau terdapat yang pernah di tulis dan /atau di terbitkan oleh orang lain, kecuali secara tertulis diacu dalam naskah dan disebutkan dalam daftar pustaka.

Yogyakarta, 30 Agustus 2014

Augustinus Canterbury Raydais 08.12.3119

## ΜΟΤΤΟ

"Banyak petualangan banyak cerita, Banyak Pengelaman banyak kenangan"

*"Life is not always beautiful, butthat's beautiful Still alive in Memories"* 

"Hidup tidak selalu Indah, Tetapi yang Indah akan selalu Hidup dalam Kenangan"

By. Ury Raydais

#### PERSEMBAHAN

Skripsi ini dipersembahakan untuk :

- **4** Tuhan Yang Maha Esa atas berkat dan rahmat-Nya.
- 4 Mama tersayang yang selalu memberikan dukungan dan doa.
- Almarhum Bapa tersayang yang selalau mendoakan dan menjaga saya.
- Semua saudara dan saudari saya yang selalu mendukung saya lewat doa.
- Bapak Dhani Ariatmanto selaku dosen pembimbing yang sabar membimbing saya. dalam pengerjaan skripsi ini.
- Kepada seluruh keluarga besar STIMIK AMIKOM YOGYAKARTA.
- Kepada pihak SMA Katolik Suria Atambua yang memberikan kemudahan dalam pengambilan data.
- Kepada saudara saudari IKNA yang selalu mendukung saya dan selalu menunggu syukuran (makan-makannya :D)

Kepada Seluruh teman-teman yang telah memberikan dukungan kepada saya.

#### **KATA PENGANTAR**

Puji syukur kehadirat Tuhan Yang Maha Esa yang telah memberi ilmu, kesehatan, dan kesabaran, sehingga skripsi yang berjudul "Analisis dan Pembuatan Multimedia Interaktif Sebagai Media Untuk Meningkatkan Publikasi di SMA Katolik Suria Kabupateb Belu Atambua, NTT" dapat diselesaikan.

Penulisan skripsi dimaksudkan untuk memenuhi persyaratan kelulusan program Strata I di Sekolah Tinggi Manajemen Informatika dan Komputer AMIKOM Yogyakarta. Terselesainya skripsi ini tidak lepas dari dukungan berbagai pihak yang telah memberikan dorongan moril maupun spiritual dan juga bimbingan ilmu pengetahuan. Oleh karena itu pada kesempatan yang sangat berharga ini penyusun mengucapkan terima kasih yang sebesar-besarnya kepada :

- 1. Bapak Prof. Dr. M. Suyanto, MM, selaku Ketua Jurusan STMIK AMIKOM Yogyakarta.
- 2. Bapak Dhani Ariatmanto M. Kom, selaku dosen Pembimbing yang telah memberi saran, masukan dan arahan dalam membimbing penulisan skripsi ini hingga selesai.
- Seluruh keluarga besar penulis yang senantiasa mendoakan dan memberikan semangat setiap waktu sehingga penulis dapat menyelesaikan skrispi ini dengan baik.

Penulis sangat menyadari bahwa skripsi yang penulis susun ini masih jauh dari kesempurnaan. Oleh karena itu saran dan kritik saudara-saudara akan membantu memperbaiki skripsi ini. Di masa yang akan datang penulis mengharapkan semoga skripsi ini bisa memberikan nilai positif bagi semua pihak.

Yogyakarta, 30 Agustus 2014

Penulis

## **DAFTAR ISI**

| HALAMAN JUDUI        | i    |
|----------------------|------|
| HALKAMAN PERSETUJUAN | ii   |
| HALAMAN PENGESAHAN   | iii  |
| HALAMAN KEASLIAN     | iv   |
| HALAMAN MOTTO        | V    |
| HALAMAN PERSEMBAHAN  | vi   |
| KATA PENGANTAR       | vii  |
| DAFTAR ISI           | viii |
| DAFTAR TABEL         | xi   |
| DAFTAR GAMBAR        | xii  |
| INTISARI             | xv   |
| ABSTRACT.            | xvi  |

# BAB I PENDAHULUAN

|   | 1.1   | Latar Belakang Masalah                                | 1  |
|---|-------|-------------------------------------------------------|----|
|   | 1.2   | Rumusan Masalah                                       | 2  |
|   | 1.3   | Batasan Masalah                                       | 2  |
|   | 1.4   | Tujuan Penelitian                                     | 3  |
|   | 1.5   | Manfaat Penelitian                                    | 4  |
|   | 1.6   | Metode Pengumpulan Data                               | 5  |
|   | 1.7   | Sistematika Penulisan                                 | 6  |
| B | AB II | LANDASAN TEORI                                        |    |
|   | 2.1.  | Tinjauan Pustaka                                      | 8  |
|   | 2.2.  | Konsep Dasar Multimedia                               | 10 |
|   |       | 2.2.1. Sejarah dan pengertian Multimedia              | 10 |
|   |       | 2.2.2. Struktur Sistem Informasi Multimedia           | 14 |
|   |       | 2.2.3. Siklus Pengembangan Multimedia                 | 19 |
|   | 2.3.  | Pengertian Multimedia Interaktif                      | 23 |
|   |       | 2.3.1. Multimedia Interaktif Sebagai Sarana Publikasi | 25 |
|   | 2.4.  | Prangkat LUnak Yang Digunakan                         | 26 |

| 2.4.1. Adobe Flash CS3                              | 26 |
|-----------------------------------------------------|----|
| 2.4.2. Adobe Photoshop CS4                          | 30 |
| BAB III ANALISIS DAN PERANCANGAN SISTEM             |    |
| 3.1.Gambaran Umum Tentang SMA KATOLIK SURIA Atambua | 34 |
| 3.1.1. Profil Sekolah SMA KATOLIK SURIA Atambua     | 34 |
| 3.1.2. Sejarah SMA KATOLIK SURIA Atambua            | 34 |
| 3.1.3. Visi dan Misi Lembaga                        | 37 |
| 3.1.3.1. Visi                                       | 37 |
| 3.1.3.2. Misi                                       |    |
| 3.1.3.3. Tujuan                                     | 39 |
| 3.1.4. Struktur Organisasi                          | 40 |
| 3.1.5. Sistem Pendidikan                            | 41 |
| 3.1.6. Guru dan Pegawai                             | 42 |
| 3.1.7. Kegiatan P <mark>engembangan Diri</mark>     | 44 |
| 3.2. Mendefenisikan Masalah                         | 46 |
| 3.3.Analisis Sistem                                 | 47 |
| 3.3.1. Analisis kelemahan Sistem                    | 47 |
| 3.3.2. Analisis Kelayakan Sistem                    | 50 |
| 3.3.2.1. Analisis Kelayakan Teknologi               | 50 |
| 3.3.2.2. Analisis Kelayakan Operasional             | 50 |
| 3.3.2.3. Analisi Kelayakan Hukum                    | 51 |
| 3.3.3. Analisis Kebutuhan Fungsional                | 51 |
| 3.3.4. Analisis Kebutuhan Non Fungsional            | 52 |
| 3.3.4.1. Kebutuhan Perangkat keras                  | 52 |
| 3.3.4.2. Kebutuhan Perangkat Lunak                  | 53 |
| 3.4.Perancangan                                     | 53 |
| 3.4.1. Merancang Konsep                             | 53 |
| 3.4.2. Merancang Isi                                | 55 |

| 3.4.3. Merancang Naskah                                               | 57     |
|-----------------------------------------------------------------------|--------|
| 3.4.4. Merancang Grafik                                               | 58     |
| BAB IV ANALISIS DAN PERANCANGAN SISTEM                                |        |
| 4.1. Implementasi Sistem                                              | 67     |
| 4.1.1. Skema Pembuatan Aplikasi                                       | 68     |
| 4.1.2. Pembuatan Background                                           | 68     |
| 4.1.3. Pembuatan Tombol                                               | 71     |
| 4.1.4. Mengintegrasi Semua Elemen-Elemen yang Akan Dipu               | likasi |
| (Ditambahkan) atau Yang akan Dipakai ke                               |        |
| Adobe Flash CS6                                                       | 75     |
| 4.1.5. Publish Menjadi Format.exe                                     | 97     |
| 4.2. Manual Program                                                   | 98     |
| 4.2.1. Tampilan Halaman Intro dan Halaman Utama                       | 98     |
| 4.2. <mark>2.</mark> Tampilan Halaman Home                            | 101    |
| 4.2.3. Tampilan Halaman Profil/Profile                                | 101    |
| 4.2.4. Tampilan Halaman Guru-Guru                                     |        |
| Karyawan/Teacher and Officr                                           | 105    |
| 4.2.5. Tampilan Halaman Sarana Prasarana                              | 106    |
| 4.2.6. Tampilan Halaman Ekstrakulikul <mark>er</mark> /Extraculiculer | 110    |
| 4.2.7. Tampilan Halaman Galeri/Gallery                                | 113    |
| 4.3. Pengetesan Sistem                                                | 113    |
| 4.4. Menggunakan Sistem                                               | 117    |
| 4.5. Memelihara S <mark>istem</mark>                                  | 117    |
| 4.5.1. Pemeliharaan Sistem (Isi CD Interaktif)                        | 117    |
| BAB V Penutup                                                         |        |
| 5.1. Kesimpulan                                                       | 118    |
| 5.2. Saran                                                            | 119    |
| DAFTAR PUSTAKA                                                        | 120    |

# DAFTAR TABEL

| Tabel 2.1. Fungsi-Fungsi Tools-Tools Adobe Flash    | 30  |
|-----------------------------------------------------|-----|
| Tabel 2.2. Fungsi-Fungsi Tools-Tools Adobe Photosho | 33  |
| Tabel 3.1 Matriks SWOT SMA Katolik Suria            | 49  |
| Tabel 4.1 Background Halaman Utama                  | 69  |
| Tabel 4.2Hasil Pengetesan                           | 114 |

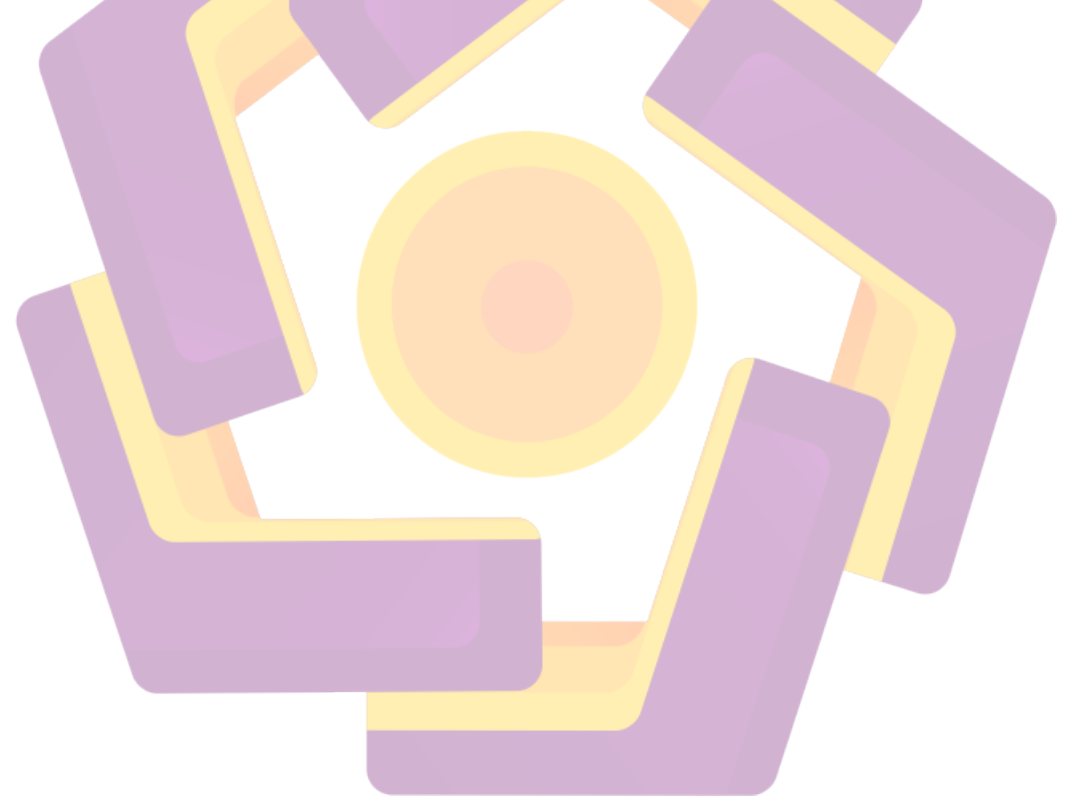

## DAFTAR GAMBAR

| Gambar 2.1 Elemen-elemen Multimedia                |
|----------------------------------------------------|
| Gambar 2.2 Struktur Linear 15                      |
| Gambar 2.3 Struktur Menu 15                        |
| Gambar 2.4 Struktur Hierarki 16                    |
| Gambar 2.5 Struktur Jaringan 17                    |
| Gambar 2.6 Struktur Kombinasi atau Hibrid          |
| Gambar 2.7 Siklus Pengembangan Sistem Multimedia   |
| Gambar 2.8 Tools-Tools Adobe Flash                 |
| Gambar 2.9 Tools-tools Adobe Photoshop CS4 31      |
| Gambar 3.1 Struktur Organisasi                     |
| Gambar 3.2Design Struktur Aplikasi Multimedia      |
| Gambar 3.3 Intro                                   |
| Gambar 3.4Create by                                |
| Gambar 3.5Home                                     |
| Gambar 3.6Profile                                  |
| Gambar 3.7Guru dan Pegawai 62                      |
| Gambar 3.8Sarana dan Prasarana                     |
| Gambar 3.9 Ekstrakuliokuler                        |
| Gambar 3.10 Galeri                                 |
| Gambar 4.1 Skema Pembuatan Aplikasi                |
| Gambar 4.2 File Open Adobe Photoshop70             |
| Gambar 4.3 Pemilihan Gambar70                      |
| Gambar 4.4 Backgraund dan Navigator71              |
| Gambar 4.5 Tombol .PNG71                           |
| Gambar 4.6 Pengaturan Layer73                      |
| Gambar 4.7 Pembuatan Layer74                       |
| Gambar 4.8 Pembuatan Tombol dengan Raudended tools |
| Gambar 4.9 Pembuatan File New Action Script 2.076  |

| Gambar 4.10 Tampilan Awal Setelah Membuka Action Script 2.0 | .76  |
|-------------------------------------------------------------|------|
| Gambar 4.11 Tampilan Awal Pembuatan Backgraund              | .77  |
| Gambar 4.12 Tampilan Awal Pembuatan Dokumen Baru            | .78  |
| Gambar 4.13 Tampilan Mengimport Gambar                      | .78  |
| Gambar 4.14 Tampilan Pemilihan File                         | .79  |
| Gambar 4.15 Tampilan Gambar di Library                      | .79  |
| Gambar 4.16 Tampilan Menu-Menu pada Library                 | . 80 |
| Gambar 4.17 Tampilan Nama Button                            | . 80 |
| Gambar 4.18 Tampilan Convert Symbol                         | .81  |
| Gambar 4.19 Tampilan Type Button                            | .81  |
| Gambar 4.20 Tampilan Button ke Library                      | . 82 |
| Gambar 4.21 Tampilan Button Ke Semua Library                | . 82 |
| Gambar 4.22 Tampilan Keyframe Home                          | .83  |
| Gambar 4.23 Tampilan Movie Clip                             | . 83 |
| Gambar 4.24 Tampilan Frame ke Frame 10                      | . 84 |
| Gambar 4.25 Tampilan Create Motion Tween                    | . 84 |
| Gambar 4.26 Tampilan Insert Keyframe >all                   | .85  |
| Gamb <mark>ar</mark> 4.27 Tampilan Animasi                  | . 85 |
| Gambar 4.28 Tampilan Reqtangle tool                         | .86  |
| Gambar 4.29 Tampilan Hasil Reqtangle tool                   | .86  |
| Gambar 4.30 Tampilan Color Effect                           | . 87 |
| Gambar 4.31 Tampilan Awal Clonvert ke Button                | . 87 |
| Gambar 4.32 Tampilan Up ke Hit                              | . 88 |
| Gambar 4.33 Tampilan Jendela Action                         | . 88 |
| Gambar 4.34 TampilanScrip Layar Rollout                     | . 89 |
| Gambar 4.35 Tampilan Menu Profile                           | . 89 |
| Gambar 4.36 Tampilan Scrip Button Profil                    | .90  |
| Gambar 4.37 Tampilan Menu Mask                              | .90  |
| Gambar 4.38 Tampilan mengimport Hasil Pembuatan Button      | .91  |
| Gambar 4.39 Tampilan Mengimport Stage                       | .92  |
| Gambar 4.40 Tampilan Scrip pada Navigator                   | .92  |

| Gambar 4.41 Tampilan Layar Baru                    |
|----------------------------------------------------|
| Gambar 4.42 Mengimport Gambar ke Library           |
| Gambar 4.43 Membuat Bingkai                        |
| Gambar 4.44 Convert Gambar ke Symbol94             |
| Gambar 4.45 Membuat tiga Layer Baru94              |
| Gambar 4.46 Penyusunan Foto Untuk Animasi          |
| Gambar 4.47 Create Motion Tween                    |
| Gambar 4.48 Animasi ergerakan Gambar96             |
| Gambar 4.49 Layer Masking96                        |
| Gambar 4.50 Layar Mask                             |
| Gambar 4.51 Tampilan Publish Setting Pada Aplikasi |
| Gambar 4.52 Tampilan Halaman Intro                 |
| Gambar 4.53 Tampilan Halaman Utama                 |
| Gambar 4.54 Tampilan Halaman Home                  |
| Gambar 4.55 Tampilan Halaman profil                |
| Gambar 4.56 Tampilan Halaman Sejarah               |
| Gambar 4.57 Tampilan Halaman Visi dan Misi         |
| Gambar 4.58 Tampilan Halaman Struktur104           |
| Gambar 4.59 Tampilan Halaman Guru-Guru Karyawan    |
| Gambar 4.60 Tampilan Halaman Sarana Prasarana      |
| Gambar 4.61 Tampilan Halaman Perpustakaan          |
| Gambar 4.62 Tampilan Halaman Laboratorium          |
| Gambar 4.63 Tampilan Halaman Lapangan 109          |
| Gambar 4.64 Tampilan Halaman Lokasi                |
| Gambar 4.65 Tampilan Halaman Olahraga110           |
| Gambar 4.66 Tampilan Halaman Musik111              |
| Gambar 4.67 Tampilan Halaman Pramuka112            |
| Gambar 4.68 Tampilan Halaman Klup Belajar112       |
| Gambar 4.69 Tampilan Halaman Galeri 113            |

#### INTISARI

Masalah yang dihadapi oleh SMA Katolik Suria Atambua dalam mempromosikan informasi mengenai SMA Katolik Suria Atambua masih menggunakan media yang bersifat konvensional sehingga informasi yang disajikan masih bersifat sederhana dan kurang menarik serta informasi yang dipakai banyak menekan anggaran hotel, sehingga perlu diperkenalkannya suatu sistem informasi berbasis multimedia interaktif tentang SMA Katolik Suria Atambua kepada pengunjung serta pihak lain.

Diharapkan agar penyampaian informasi tentang SMA Katolik Suria Atambua ini dapat meningkatkan citra lembaga sekolah yang tinggi, serta media ini dipandang lebih efisien dan lebih efektif dibanding sistem informasi yang sudah ada sebelumnya yang dipakai SMA Katolik Suria Atambua.

Dari hasil pembahasan dapat disimpulkan bahwa langkah yang dilakukan dalam merancang aplikasi multimedia interaktifSMA Katolik Suria Atambuaagar lebih efektif dan efisien serta dapat meningkatkan citra lembaga sekolah yang tinggi adalah dengan cara mendefinisikan masalah, membuat studi kelayakan, mengidentifikasi analisis kebutuhan sistem, merancang konsep, merancang isi, merancang naskah, merancang grafik, memproduksi sistem, melakukan tes pemakaian, cara penggunaan sistem, dan bagaimana memelihara system.

Kata Kunci : Aplikasi multimedia, informasi SMA Katolik Suria Atambua, media, sistem informasi.

#### ABSTRACT

The problem faced by the Syrian Catholic High School Atambua in promoting information about Catholic High School SuriaAtambua still use conventional media so that the information presented is both simple and less attractive as well as information that is used to press many budget hotels, so it is necessary the introduction of an interactive multimedia information system based about the Syrian Catholic high School Atambua to visitors and other parties.

It is expected that delivery of information on the Syrian Catholic High School Atambua can improve the image of the high school institutions, and the media is seen as more efficient and more effective than existing information systems previously used AtambuaSyriac Catholic High School.

From the discussion it can be concluded that the steps taken in designing interactive multimedia applications AtambuaSyriac Catholic high school in order to more effectively and efficiently and can improve the image of the high school institution is to define the problem, a feasibility study, identifying the system requirements analysis, design concepts, design contents, script design, graphic design, manufacture systems, make use of the test, how to use the system, and how to maintain the system.

Keywords : Information Media System